## **Dell Vostro 3470**

Guía de instalación y especificaciones

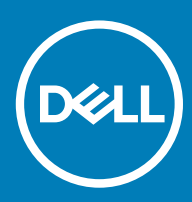

#### Notas, precauciónes y advertencias

- () NOTA: Una NOTA señala información importante que lo ayuda a hacer un mejor uso de su producto.
- △ PRECAUCIÓN: Una PRECAUCIÓN indica un potencial daño al hardware o pérdida de datos y le informa cómo evitar el problema.
- ADVERTENCIA: Una señal de ADVERTENCIA indica la posibilidad de sufrir daño a la propiedad, heridas personales o la muerte.

© 2018 Dell Inc. o sus filiales. Todos los derechos reservados. Dell, EMC, y otras marcas comerciales son marcas comerciales de Dell Inc. o de sus subsidiarias. Otras marcas pueden ser marcas comerciales de sus respectivos propietarios.

## Contenido

| 1 Configure el equipo                                                                       | 5             |
|---------------------------------------------------------------------------------------------|---------------|
| 2 Chasis                                                                                    | 9             |
| Vista frontal del sistema                                                                   | 9             |
| Vista posterior del sistema                                                                 | 10            |
| 3 Especificaciones técnicas                                                                 | 11            |
| Dimensiones y peso                                                                          | 11            |
| Información del sistema                                                                     | 11            |
| Procesador                                                                                  | 12            |
| Sistema operativo                                                                           |               |
| Memoria                                                                                     | 12            |
| Puertos y conectores                                                                        |               |
| Comunicaciones                                                                              | 14            |
| Vídeo                                                                                       |               |
| Audio                                                                                       | 14            |
| Almacenamiento                                                                              | 15            |
| Combinaciones de almacenamiento                                                             |               |
| Fuente de alimentación                                                                      | 15            |
| Hardware de seguridad                                                                       |               |
| Cumplimiento de normativas y directrices medioambientales                                   | 16            |
| 4 System Setup (Configuración del sistema)                                                  |               |
| Acceso al programa System Setup (Configuración del sistema)                                 | 17            |
| Teclas de navegación                                                                        | 17            |
| Opciones de configuración del sistema                                                       | 18            |
| Opciones de la pantalla General (General)                                                   | 18            |
| Opciones de la pantalla System Configuration (Configuración del sistema)                    |               |
| Opciones de la pantalla Video (Vídeo)                                                       | 20            |
| Opciones de la pantalla Security (Seguridad)                                                |               |
| Opciones de la pantalla Secure Boot (Inicio seguro)                                         |               |
| Opciones de la pantalla Intel Software Guard Extensions (Extensiones de protección del soft | ware Intel)22 |
| Opciones de la pantalla Performance (Rendimiento)                                           |               |
| Opciones de la pantalla Power Management (Administración de energía)                        | 23            |
| Opciones de la pantalla POST Behavior (Comportamiento de POST)                              | 24            |
| Opciones de la pantalla Virtualization support (Compatibilidad con virtualización)          | 25            |
| Opciones de la pantalla Wireless (Inalámbrico)                                              |               |
| Opciones de configuración avanzada                                                          | 26            |
| Opciones de la pantalla Maintenance (Mantenimiento)                                         | 26            |
| Opciones de la pantalla System Log (Registro del sistema)                                   | 26            |
| Opciones de la pantalla Resolución del sistema SupportAssist                                | 26            |
| Actualización de BIOS en Windows                                                            | 27            |
| Contraseña del sistema y de configuración                                                   |               |

| Asignación de contraseña del sistema y de configuración                             | 28 |
|-------------------------------------------------------------------------------------|----|
| Eliminación o modificación de una contraseña existente de configuración del sistema | 28 |
|                                                                                     |    |
| 5 Software                                                                          | 29 |
| Sistemas operativos compatibles                                                     | 29 |
| Descarga de los controladores de                                                    | 29 |
| Controladores del conjunto de chips Intel                                           | 29 |
| Controlador de E/S de serie                                                         |    |
| Controladores USB                                                                   |    |
| Controladores de red                                                                |    |
| Audio Realtek                                                                       | 31 |
| Controladores ATA de serie                                                          |    |
|                                                                                     |    |
| 6 Obtención de ayuda                                                                |    |
| Cómo ponerse en contacto con Dell                                                   |    |

## Configure el equipo

1 Conecte el teclado y el mouse.

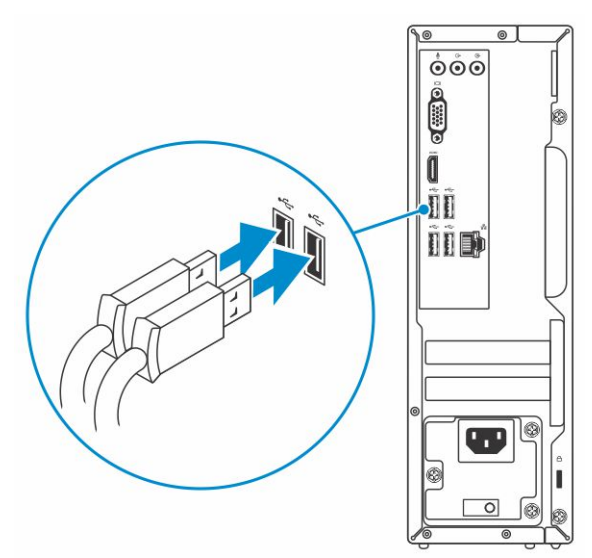

2 Conéctese a su red mediante un cable, o conéctese a una red inalámbrica.

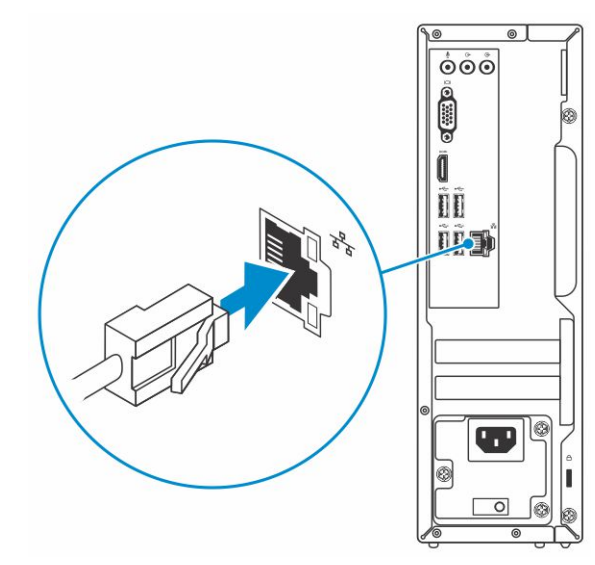

3 Conecte la pantalla.

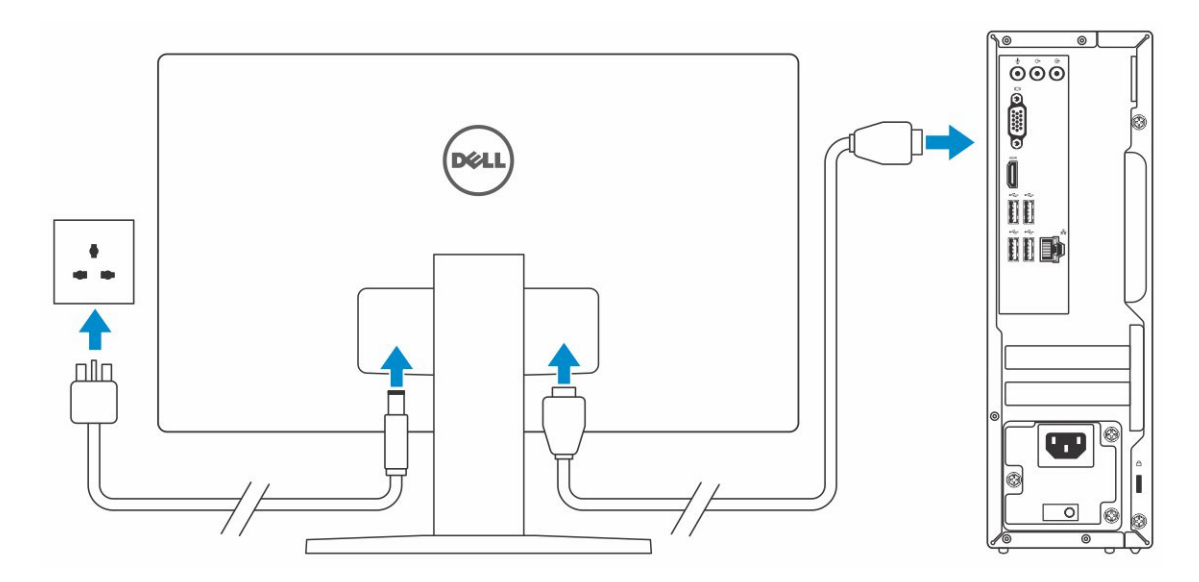

(i) NOTA: Si se realizó el pedido del equipo con una tarjeta gráfica discreta, el puerto HDMI y los puertos en el panel posterior del equipo estarán cubiertos. Conecte la pantalla a la tarjeta gráfica discreta.

4 Conecte el cable de alimentación.

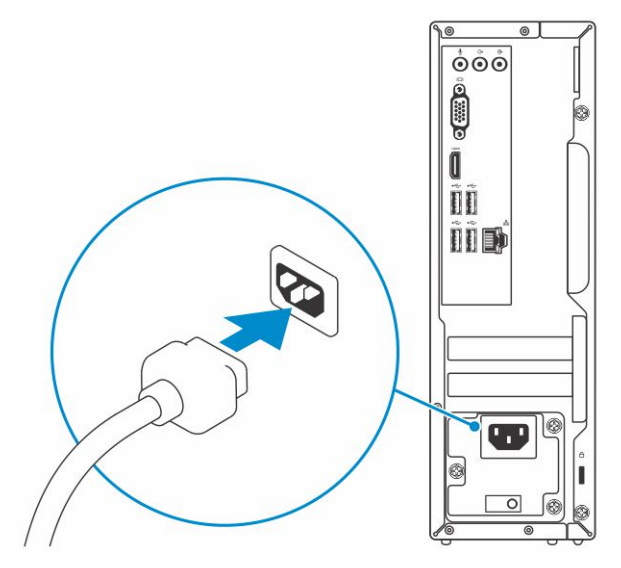

5 Presione el botón de encendido.

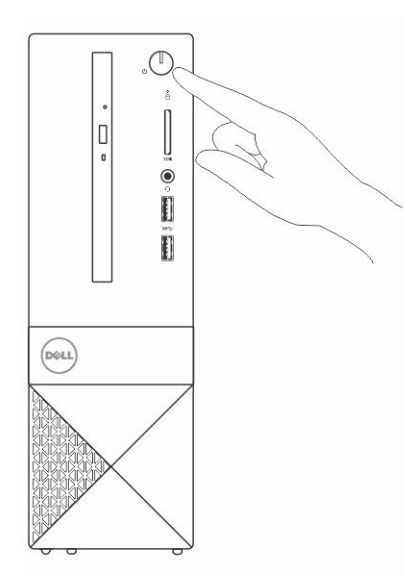

- 6 Siga las instrucciones que aparecen en la pantalla para completar la configuración de Windows.
  - a Establezca la conexión con una red.

| Let's          | get co         | onnect           | ed              |            |  |
|----------------|----------------|------------------|-----------------|------------|--|
| Pick a net     | ork and go     | online to finish | h setting up th | is device. |  |
| Connec         | tions          |                  |                 |            |  |
| 비규 Net<br>Cor  | work<br>nected |                  |                 |            |  |
| Wi-Fi          |                |                  |                 |            |  |
| °(, 🚞          | -              |                  |                 |            |  |
| (7             | o, seldeto     | .2.40v           |                 |            |  |
| °(. ~          | athiom         |                  |                 |            |  |
| (6. ***        |                |                  |                 |            |  |
| Skip this step |                |                  |                 |            |  |
| Ċ,             |                |                  |                 |            |  |
| 0              |                |                  |                 |            |  |

b Inicie sesión en su cuenta de Microsoft o cree una cuenta nueva.

| Make it yours                                               |   |
|-------------------------------------------------------------|---|
| Your Microsoft account opens a world of benefits. Learn mor | e |
| ] 🔺 🕸 🖸 🖷 🎯 🕨 🖉                                             |   |
| Email or phone                                              |   |
| Password                                                    |   |
| orgot my password                                           |   |
| No account? Create one!                                     |   |
|                                                             |   |
|                                                             |   |
| Aicrosoft privacy statement                                 |   |
|                                                             |   |

7 Localice aplicaciones Dell.

#### Tabla 1. Localice aplicaciones Dell

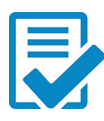

Registre el equipo

Asistencia y soporte técnico de Dell

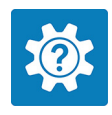

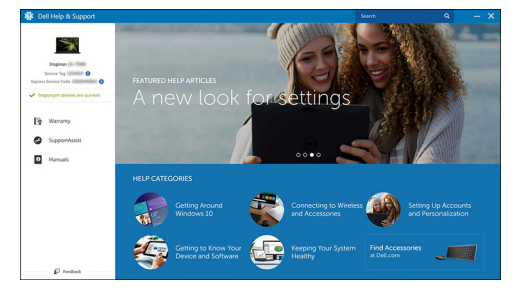

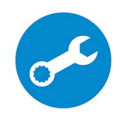

SupportAssist: compruebe y actualice el equipo

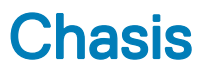

### Vista frontal del sistema

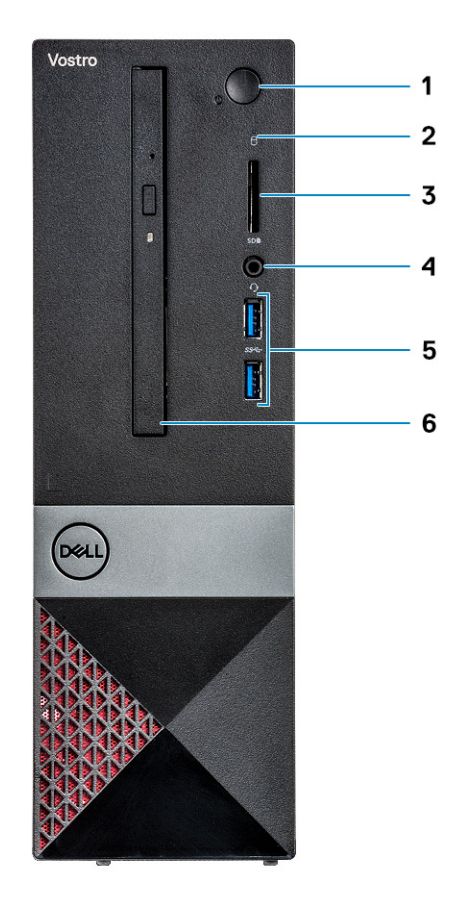

- 1 Indicador LED de botón de encendido/estado de alimentación
- 3 Lector de tarjetas de memoria
- 5 Puertos USB 3.1 Generación 1 (2)

- 2 Indicador luminoso de actividad de la unidad de disco duro
- 4 Conector de audio/micrófono universal
- 6 Unidad óptica

## Vista posterior del sistema

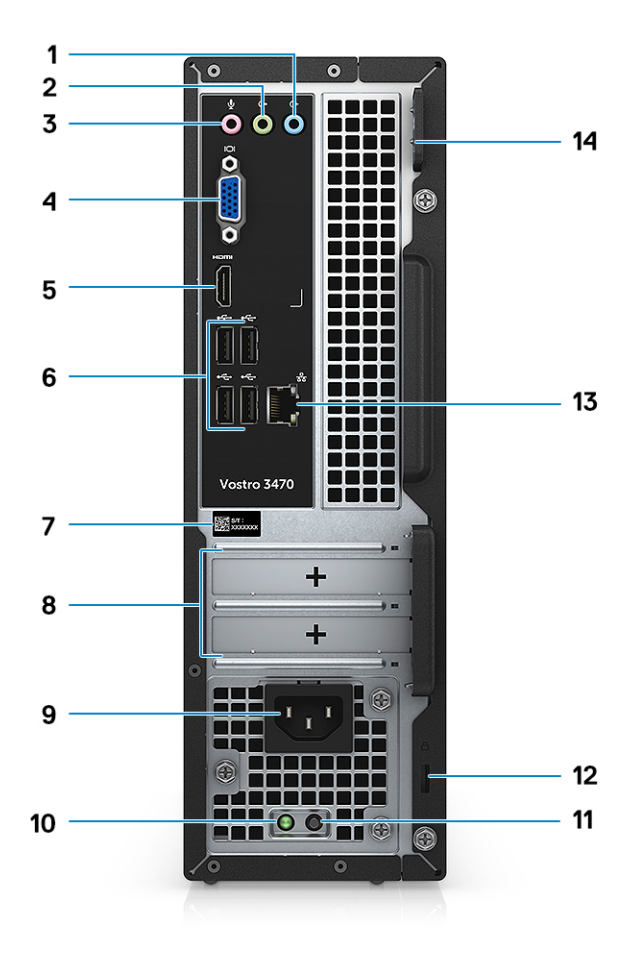

- 1 Puerto de línea de entrada
- 3 Puerto para micrófono
- 5 Puerto HDMI
- 7 Etiqueta de servicio
- 9 Puerto del conector de alimentación
- 11 Botón de diagnóstico del suministro de energía
- 13 Puerto de red

- 2 Puerto de línea de salida
- 4 Puerto VGA
- 6 Puertos USB 2.0 (4)
- 8 Ranuras para tarjetas de expansión:
- 10 Luz de encendido de diagnóstico
- 12 Ranura de seguridad Kensington
- 14 Anillo del candado

## **Especificaciones técnicas**

NOTA: Las ofertas pueden variar según la región. las especificaciones siguientes son únicamente las que deben incluirse por ley con el envío del equipo. Para obtener más información sobre la configuración de su computadora, vaya a Ayuda y soporte técnico de su sistema operativo de Windows y seleccione la opción para ver información sobre la computadora.

#### Temas:

- Dimensiones y peso
- · Información del sistema
- · Procesador
- Sistema operativo
- Memoria
- Puertos y conectores
- Comunicaciones
- Vídeo
- Audio
- · Almacenamiento
- Combinaciones de almacenamiento
- Fuente de alimentación
- Hardware de seguridad
- · Cumplimiento de normativas y directrices medioambientales

### Dimensiones y peso

#### Tabla 2. Dimensiones y peso

| Altura      | 11,4 pulgadas (290 mm) |
|-------------|------------------------|
| Anchura     | 3,6 pulgadas (92,6 mm) |
| Profundidad | 11,5 pulgadas (293 mm) |
| Peso        | 19,7 libras (4,8 kg)   |

### Información del sistema

#### Tabla 3. Información del sistema

| Conjunto de chips        | Intel H370 |
|--------------------------|------------|
| Amplitud del bus de DRAM | 64 bits    |
| EPROM flash              | 256Mbit    |

Frecuencia de bus externa

100 MHz

DMI 3.0-8GT/s

## Procesador

(i) NOTA: El número de procesadores no es una medida de rendimiento. La disponibilidad de los procesadores está sujeta a cambios y podría variar según la región o el país.

#### Tabla 4. Especificaciones del procesador

| Тіро                                                                                                    | Gráfica UMA                                                  |
|----------------------------------------------------------------------------------------------------|--------------------------------------------------------------|
| Procesador Intel Celeron G4900 de 8.a generación (2 M de caché,<br>hasta 3,1 Ghz)                                 | Tarjeta gráfica Intel UHD 610 con memoria gráfica compartida |
| Procesador Intel Pentium Gold G5400 de 8.a generación (4 M de caché, hasta 3,7 Ghz)                               | Tarjeta gráfica Intel UHD 610 con memoria gráfica compartida |
| Intel Core i3-8100 8.a generación (6 MB de caché, hasta 3,6 GHz)                                                  | Tarjeta gráfica Intel UHD 630 con memoria gráfica compartida |
| Procesador Intel Core i5-8400 de 8.a generación, procesador Intel<br>Core i5-8400 (9 MB de cache, hasta 4,0 GHz)  | Tarjeta gráfica Intel UHD 630 con memoria gráfica compartida |
| Procesador Intel Core i7-8700 de 8.a generación, procesador Intel<br>Core i7-8700 (12 MB de cache, hasta 4,6 GHz) | Tarjeta gráfica Intel UHD 630 con memoria gráfica compartida |

### Sistema operativo

#### Tabla 5. Sistema operativo

Sistemas operativos compatibles

- Windows 10 de 64 bits
- Windows 10 Professional de 64 bits
- Windows 10 National Academic (STF) de 64 bits
- · Ubuntu 16.04 LTS (de 64 bits)

### Memoria

#### Tabla 6. Especificaciones de la memoria

| Configuración de memoria mínima    | 4 GB                                                                                                    |
|------------------------------------|----------------------------------------------------------------------------------------------------|
| Configuración de memoria máxima    | 32 GB                                                                                                    |
| Número de ranuras                  | 2 UDIMM                                                                                                    |
| Memoria máxima admitida por ranura | 16 GB                                                                                                    |
| Opciones de memoria                | <ul> <li>DDR4 de 4 GB 2400 MHz (4Gx1)</li> <li>DDR4 de 8 GB 2400 MHz (8Gx1)</li> <li>DDR4 de 8 GB 2400 MHz (4Gx2)</li> </ul> |

· DDR4 de 12 GB 2400 MHz (8Gx1 + 4Gx1)

Tipo

Velocidad

### Puertos y conectores

#### Tabla 7. Puertos y conectores

USB Cuatro puertos USB 2.0 Seguridad Anillo del candado Audio Puerto para auriculares Puerto para micrófono . Puerto de línea de entrada . Puerto de línea de salida Vídeo · HDMI 1.4 (UMA) Puerto VGA . Adaptador de red Un conector RJ-45 Ranura para tarjeta SD Tarjeta Secure Digital

- DDR4 de 16 GB 2400 MHz (8Gx2)
- DDR4 de 16 GB 2400 MHz (16Gx1) .
- DDR4 de 24 GB 2400 MHz (16Gx1 + 8Gx1) .
- DDR4 de 32 GB 2400 MHz (16Gx2) .
- DDR4 de 4 GB 2666 MHz (4Gx1) .
- DDR4 de 8 GB 2666 MHz (8Gx1) .
- DDR4 de 8 GB 2666 MHz (4Gx2) •
- DDR4 de 12 GB 2666 MHz (8Gx1 + 4Gx1) .
- DDR4 de 16 GB 2666 MHz (8Gx2)
- DDR4 de 16 GB 2666 MHz (16Gx1)
- DDR4 de 24 GB 2666 MHz (16Gx1 + 8Gx1)
- DDR4 de 32 GB 2666 MHz (16Gx2) •
- (i) NOTA: Los módulos de memoria son unidades reemplazables por el cliente (CRU) y se pueden actualizar.

#### (i) NOTA:

- Configuración de la memoria de par de 2400 MHz con PDC, CDC, CPU Core i3
- Configuración de la memoria de par de 2666 MHz con CPU Core i5, i7

Memoria DDR4 SDRAM no ECC

- 2666 MHz en el procesador Core i5, i7
- 2400 MHz en procesador Celeron, Pentium e i3

- 2 puertos USB 3.1 Generación 1
- Ranura de bloqueo Kensington

### Comunicaciones

#### Tabla 8. Especificaciones de comunicación

Adaptador de red

Inalámbrica

Controlador Realtek RTL8111H Gigabit Ethernet 10/100/1000 Mb/s (RJ-45 )

- Intel 9462 1\*1 ac + BT5 (802.11ac + Bluetooth 5.0,1X1)
- Intel 9560 2\*2 ac + BT5 (802.11ac + Bluetooth 5.0,2x2)
- DW 1707 + BT4.0 (802.11bgn + Bluetooth 4.0, 1x1) via M.2

### Vídeo

#### Tabla 9. Vídeo

| Controladora             | Тіро     | Dependencia de<br>la CPU                                                      | Tipo de<br>memoria gráfica | Capacidad                            | Compatible con<br>pantalla externa   | Resolución máxima                                                                              |
|--------------------------|----------|-------------------------------------------------------------------------------|----------------------------|--------------------------------------|--------------------------------------|------------------------------------------------------------------------------------------------|
| Gráfica Intel<br>UHD 630 | UMA      | Intel Core i3 -<br>8100<br>Intel Core i5 -<br>8400<br>Intel Core i7 -<br>8700 | Integrada                  | Memoria<br>compartida del<br>sistema | VGA<br>HDMI 1.4                      | VGA: 2048x1536 a<br>60 Hz<br>HDMI: 1920x1080 a<br>60Hz                                         |
| Gráfica Intel<br>UHD 610 | UMA      | Intel Pentium<br>Gold G5400<br>Procesador<br>Celeron G4900                    | Integrada                  | Memoria<br>compartida del<br>sistema | VGA<br>HDMI 1.4                      | VGA: 2048x1536 a<br>60 Hz<br>HDMI: 1920x1080 a<br>60Hz                                         |
| NVIDIA GeForce<br>GT 710 | Discreto | N/A                                                                           | DDR3                       | 2 GB                                 | DL-DVI<br>HDMI<br>VGA (FH solamente) | Doble enlace =<br>2560x1600<br>HDMI = 1920x1200<br>(Modo PC),<br>1920x1080 (Modo<br>TV, 1080p) |
|                          |          |                                                                               |                            |                                      |                                      | $2048 \times 1536$                                                                             |

### **Audio**

| Tabla 10. Características de audio |                                                                                                    |
|------------------------------------|----------------------------------------------------------------------------------------------------|
| Controladora                       | Waves MaxxAudio Pro                                                                                                    |
| Тіро                               | Audio de alta definición de cuatro canales                                                                                         |
| Interfaz                           | <ul> <li>Conectores de audio triple stack compatibles con sonido<br/>envolvente 5.1.</li> <li>Altavoces de alta calidad</li> </ul> |

Entrada combinada para auriculares estéreo/micrófono

### Almacenamiento

#### Tabla 11. Especificaciones de almacenamiento

| Тіро                          | Factor de forma             | Interfaz                | Capacidad                           |
|-------------------------------|-----------------------------|-------------------------|-------------------------------------|
| Unidad de estado sólido (SSD) | SATA M.2 2280               | AHCI SATA, hasta 6 Gbps | Hasta 512 GB                        |
| Unidad de disco duro (HDD)    | 2,5 pulgadas y 3,5 pulgadas | AHCI SATA, hasta 6 Gbps | Hasta 2 TB a 5400 RPM y 7200<br>RPM |

### Combinaciones de almacenamiento

#### Tabla 12. Combinaciones de almacenamiento

| Тіро              | Factor de forma                                                   |
|-------------------|-------------------------------------------------------------------|
| Unidad M.2 + SATA | Unidad de estado sólido M.2 de 128 GB + disco duro de 1 TB y 7200 |
|                   | rpm                                                               |

### Fuente de alimentación

#### Tabla 13. Fuente de alimentación

Voltaje de entrada

Corriente de entrada (máxima)

100-240 V CA, 200-240 V CA, 50-60 Hz

- APFC de 200 W Alto voltaje
- · APFC de 200 W 100V-240V Gama completa
- EPA Bronze de 200 W

### Hardware de seguridad

#### Tabla 14. Hardware de seguridad

HW de seguridad

- · Borrado de datos mediante BIOS (Borrado seguro)
- Compatibilidad de agente BIOS Computrace: admite Computrace y Administración proactiva de sistemas
- TPM 2.0 discreta (opcional)
- · BIOS desactiva TPM (China solamente)
- Autenticación avanzada Control Vault 2.0 con certificado de FIPS 140-2 de nivel 3

# Cumplimiento de normativas y directrices medioambientales

#### Tabla 15. Cumplimiento de normativas y directrices medioambientales

Cumplimiento de normativas y directrices medioambientales

- Energy Star 6.1 (disponible en determinadas configuraciones solamente)
- · FCC, marca UL
- Registro Silver EPEAT (para determinadas configuraciones solamente). Para conocer la participación y la clasificación por país, visite www.epeat.net.
- CCC/CECP (China solamente)
- ESPL/ MTBF de 1 millón de horas (China solamente, Post-RTS)
- · Inmetro (Brasil solamente)

## System Setup (Configuración del sistema)

La configuración del sistema le permite administrar el hardware de su computadora de escritorio y especificar las opciones de nivel de BIOS. En la configuración del sistema, puede hacer lo siguiente:

- · Modificar la configuración de la NVRAM después de añadir o eliminar hardware.
- · Ver la configuración de hardware del sistema.
- · Habilitar o deshabilitar los dispositivos integrados.
- · Definir umbrales de administración de energía y de rendimiento.
- · Administrar la seguridad del equipo.

#### Temas:

- · Acceso al programa System Setup (Configuración del sistema)
- · Teclas de navegación
- · Opciones de configuración del sistema
- · Actualización de BIOS en Windows
- · Contraseña del sistema y de configuración

# Acceso al programa System Setup (Configuración del sistema)

- 1 Encienda (o reinicie) el equipo.
- 2 Después de que aparezca el logotipo blanco de Dell, presione <F2> inmediatamente. Aparecerá la página Configuración del sistema.
  - INOTA: Si tarda demasiado y aparece el logotipo del sistema operativo, espere hasta que se muestre el escritorio. A continuación, apague o reinicie la computadora y vuelva a intentarlo.
  - INOTA: Cuando aparezca el logotipo de Dell, también puede pulsar <F12> y, a continuación, seleccionar Configuración del BIOS.

### Teclas de navegación

La siguiente tabla muestra las teclas de navegación de configuración del sistema.

 NOTA: Para la mayoría de las opciones de configuración del sistema, se registran los cambios efectuados, pero no se aplican hasta que se reinicia el sistema.

#### Tabla 16. Teclas de navegación

| Teclas              | Navegación                                                                                        |
|---------------------|---------------------------------------------------------------------------------------------------|
| Flecha hacia arriba | Se desplaza al campo anterior.                                                                    |
| Flecha hacia abajo  | Se desplaza al campo siguiente.                                                                   |
| <intro></intro>     | Permite introducir un valor en el campo seleccionado, si se puede, o seguir el vínculo del campo. |

| Teclas            | Navegación                                                                                                    |
|-------------------|----------------------------------------------------------------------------------------------------|
| Barra espaciadora | Amplía o contrae una lista desplegable, si procede.                                                                                                    |
| <tab></tab>       | Se desplaza a la siguiente área de enfoque.                                                                                                    |
|                   | NOTA: Solo para el explorador de gráficos estándar.                                                                                                    |
| <esc></esc>       | Regresa a la página anterior hasta llegar a la pantalla principal. Si presiona la tecla <esc> en la pantalla principal,<br/>aparece un mensaje de confirmación donde se le pide que guarde los cambios y se reinicia el sistema.</esc> |
| <f1></f1>         | Muestra el archivo de ayuda de System Setup (Configuración del sistema).                                                                                                    |
| •                 |                                                                                                    |

### Opciones de configuración del sistema

(i) NOTA: Los elementos listados en esta sección aparecerán o no en función de la , la computadora o la y de los dispositivos instalados en estas.

### Opciones de la pantalla General (General)

En esta sección se enumeran las principales características de hardware del equipo.

| Opción                     | Descripción                                                                                                    |                                                                                                    |  |
|----------------------------|----------------------------------------------------------------------------------------------------|----------------------------------------------------------------------------------------------------|--|
| Información del<br>sistema | <ul> <li>System Information (Información del sistema): muestra la versión del BIOS, la etiqueta de servicio, la etiqueta<br/>de inventario, la etiqueta de propiedad, la fecha de propiedad, la fecha de fabricación y el código de servicio<br/>rápido.</li> </ul> |                                                                                                    |  |
|                            | <ul> <li>Información de la r<br/>modo de canales o</li> </ul>                                                                                                    | nemoria: muestra la memoria instalada, la memoria disponible, la velocidad de la memoria, el<br>le memoria, la tecnología de memoria, el tamaño del DIMM 1 y el tamaño del DIMM 2.                                                                                                    |  |
|                            | <ul> <li>Información del provisiona del reloj<br/>caché del procesa</li> </ul>                                                                                                    | ocesador: muestra el tipo de procesador, el recuento de núcleos, el ID del procesador, la<br>actual, la velocidad de reloj mínima, la velocidad de reloj máxima, el caché del procesador L2,<br>dor L3, la capacidad de HT y la tecnología de 64 bits.                                                               |  |
|                            | <ul> <li>Información del dis<br/>dirección MAC de<br/>dispositivo Dock e<br/>dispositivo WiGig,</li> </ul>                                                                                                    | spositivo: muestra la unidad de disco duro principal, SATA-0, SATA-1, SATA-2, SATA-3,<br>la LOM, controlador de video, controlador de audio, dispositivo WiFi, M.2PCIe SSD-0,<br>SATA, versión del BIOS de video, memoria del video, tipo de panel, resolución nativa,<br>dispositivo celular, dispositivo Bluetooh. |  |
| Secuencia de inicio        | Secuencia de inicio                                                                                                    | Le permite cambiar el orden en el que el equipo busca un sistema operativo. Las opciones son:                                                                                                    |  |
|                            |                                                                                                    | <ul><li>Windows Boot Manager (Administrador de inicio de Windows)</li><li>PEBOOT</li></ul>                                                                                                    |  |
|                            |                                                                                                    | De manera predeterminada, todas las opciones están seleccionadas. También puede<br>anular la selección de cualquier opción o cambiar el orden de arranque.                                                                                                    |  |
|                            | Boot List Options                                                                                                    | Le permite cambiar la opción de la lista de inicio_                                                                                                    |  |
|                            |                                                                                                    | <ul><li>heredados</li><li>UEFI (predeterminado)</li></ul>                                                                                                    |  |
| Advanced Boot              | Esta opción le permite                                                                                                    | obtener las ROM de la opción heredada para que se carguen.                                                                                                    |  |
| Options                    | · La opción <b>Enable</b>                                                                                                    | Legacy Option ROMs (Activar ROM de opción heredada) activada.                                                                                                    |  |
|                            | <ul> <li>Esta opción le peri<br/>Boot (Activar interior)</li> </ul>                                                                                                    | mite obtener las ROM de la opción heredada para que se carguen. <b>Enable Attemot Legacy</b> onto de inicio heredado) está desactivada de manera predeterminada.                                                                                                    |  |

| Opción                              | Descripción                                                                                                    |  |
|-------------------------------------|----------------------------------------------------------------------------------------------------|--|
| Seguridad de ruta<br>de inicio UEFI | Esta opción controla si el sistema le solicitará al usuario ingresar la contraseña de administrador (si está<br>configurada) cuando inicie una ruta de inicio UEFI desde el menú de inicio de F12. |  |
|                                     | <ul> <li>Siempre, excepto HDD interna (predeterminado)</li> <li>Always (Siempre)</li> <li>Never (Nunca)</li> </ul>                                                                                 |  |
| Fecha/Hora                          | Permite modificar la fecha y la hora.                                                                                                    |  |

# Opciones de la pantalla System Configuration (Configuración del sistema)

| Opción                  | Descripción                                                                                                    |
|-------------------------|----------------------------------------------------------------------------------------------------|
| Integrated NIC          | Permite configurar la controladora de red integrada. Las opciones son:                                                                                                    |
|                         | <ul> <li>Disabled (Desactivado)</li> <li>Enabled (Activado)</li> <li>Enabled w/PXE (Habilitada con PXE): esta opción está activada de forma predeterminada.</li> </ul>                                                                                                    |
| SATA Operation          | Permite configurar la controladora de la unidad de disco duro SATA interna. Las opciones son:                                                                                                    |
|                         | <ul> <li>Disabled (Desactivado)</li> <li>AHCI (valor predeterminado)</li> </ul>                                                                                                    |
| Drives                  | Permite configurar las unidades SATA integradas. Todas las unidades están activadas de manera predeterminada.<br>Las opciones son:                                                                                                    |
|                         | <ul> <li>SATA-0</li> <li>SATA-1</li> <li>SATA-2</li> <li>SATA-3</li> </ul>                                                                                                    |
| SMART Reporting         | Este campo controla si se informa de los errores de la unidad de disco duro para unidades integradas durante el<br>inicio del sistema. Esta tecnología es parte de la especificación SMART (Tecnología de informes y análisis de<br>automonitoreo). Esta opción está desactivada de forma predeterminada. |
|                         | Enable SMART Reporting (Activar informe SMART)                                                                                                    |
| Configuración de<br>USB | Este campo configura la controladora USB integrada. Si la opción Boot Support (Compatibilidad de inicio) está activada, el sistema puede arrancar desde cualquier tipo de dispositivo de almacenamiento masivo USB (unidad de disco duro, llave de memoria o unidad de disquete).                         |
|                         | Si el puerto USB está activado, el dispositivo conectado al puerto está activado y disponible para el sistema<br>operativo.                                                                                                    |
|                         | Si el puerto USB está desactivado, el sistema operativo no podrá ver ningún dispositivo que se le conecte.                                                                                                    |
|                         | • Enable USB Boot Support (Activar compatibilidad de inicio) (de forma predeterminada)                                                                                                    |
|                         | Enable Front USB Ports (Activar puertos USB frontales) (de forma predeterminada)                                                                                                    |

• Enable Rear USB Ports (Activar los puertos USB posteriores) (de forma predeterminada)

| Opción                     | Descripción           Image: Notal el mouse USB funcionan siempre en la configuración del BIOS, independientemente de esta configuración.                                                                                                    |
|----------------------------|----------------------------------------------------------------------------------------------------|
| Front USB<br>Configuration | Este campo activa o desactiva la configuración USB frontal<br>* Indica un puerto apto para USB 3.0                                                                                                    |
| Rear USB<br>Configuration  | <ul> <li>Con este campo, es posible habilitar o deshabilitar la configuración del puerto USB frontal</li> <li>Rear Port 1 (Puerto posterior 1)</li> <li>Rear Port 2 (Puerto posterior 2)</li> <li>Puerto posterior 3 (w/RJ-45)</li> <li>Puerto posterior 4 (w/RJ-45)</li> <li>* Indica un puerto apto para USB 3.0</li> </ul>          |
| Audio                      | Este campo activa o desactiva el controlador de audio integrado. De manera predeterminada, la opción <b>Enable</b><br>Audio (Activar audio) esta seleccionada.                                                                                                    |
| Miscellaneous<br>Devices   | <ul> <li>Permite activar o desactivar los siguientes dispositivos:</li> <li>Enable Secure Digital (SD) Card (Activar tarjeta Secure Digital [SD]) (de forma predeterminada)</li> <li>Secure Digital (SD) Card Boot</li> <li>Secure Digital (SD) Card Read - only Mode (Modo de solo lectura de tarjeta Secure Digital [SD])</li> </ul> |

### Opciones de la pantalla Video (Vídeo)

| Opción          | Descripción                                                                                                    |
|-----------------|----------------------------------------------------------------------------------------------------|
| Primary Display | Esta opción determina qué controladora de vídeo se convierte en la pantalla principal cuando hay varios controladoras disponibles en el sistema |

- · Auto: esta opción está activada de forma predeterminada.
- Gráfica Intel HD

### Opciones de la pantalla Security (Seguridad)

| Opción         | Descripción                                                                                                    |
|----------------|----------------------------------------------------------------------------------------------------|
| Contraseña de  | Permite establecer, cambiar o eliminar la contraseña de administrador.                                                                                                    |
| administrador  | NOTA: La contraseña de administrador debe establecerse antes que la contraseña del sistema o unidad<br>de disco duro. Al eliminar la contraseña de administrador, se elimina automáticamente la contraseña del<br>sistema. |
|                | () NOTA: Los cambios de contraseña realizados correctamente se aplican de forma inmediata.                                                                                                    |
|                | Configuración predeterminada: sin establecer                                                                                                    |
| Contraseña del | Permite definir, cambiar o eliminar la contraseña del sistema.                                                                                                    |
| sistema        | () NOTA: Los cambios de contraseña realizados correctamente se aplican de forma inmediata.                                                                                                    |

| Opción                           | Descripción                                                                                                    |
|----------------------------------|----------------------------------------------------------------------------------------------------|
|                                  | Configuración predeterminada: sin establecer                                                                                                    |
| Internal HDD-0                   | Permite definir, cambiar o eliminar la contraseña de la unidad de disco duro interna del sistema.                                                                                                    |
| Password                         | i NOTA: Los cambios de contraseña realizados correctamente se aplican de forma inmediata.                                                                                                    |
|                                  | Configuración predeterminada: sin establecer                                                                                                    |
| Internal HDD-1                   | Permite definir, cambiar o eliminar la contraseña de la unidad de disco duro interna del sistema.                                                                                                    |
| Password                         | () NOTA: Los cambios de contraseña realizados correctamente se aplican de forma inmediata.                                                                                                    |
|                                  | Configuración predeterminada: sin establecer                                                                                                    |
| Cambio de<br>contraseña          | Permite habilitar el permiso para deshabilitar las contraseñas del sistema y de la unidad de disco duro si se ha<br>establecido la contraseña de administrador.                                                                                                    |
|                                  | Configuración predeterminada: la opción Allow Non-Admin Password Changes (Permitir cambios en las<br>contraseñas que no sean de administrador) está seleccionada.                                                                                                    |
| UEFI Capsule<br>Firmware Updates | Esta opción controla si el sistema permite las actualizaciones del BIOS a través de los paquetes de actualización de<br>la cápsula UEFI. Esta opción está activada de forma predeterminada.                                                                                                    |
| Non-Admin Setup<br>Changes       | Le permite determinar si los cambios en la opción de configuración están permitidos cuando está establecida una<br>contraseña de administrador. Si está desactivada, las opciones de configuración están bloqueadas por la<br>contraseña de administrador.                                                                                                    |
| TPM 2.0 Security                 | Le permite activar el módulo de plataforma segura (TPM) durante la POST. Las opciones son:                                                                                                    |
|                                  | <ul> <li>TPM On (habilitado de forma predeterminada)</li> <li>Clear (Desactivado)</li> <li>PPI Bypass for Enabled Commands (Omisión PPI para los comandos activados)</li> <li>PPI Bypass for Disabled Commands (Omisión PPI para los comandos desactivados)</li> <li>PPI Bypass for Clear Command (Omisión PPI para los comando desactivado)</li> <li>Attestation Enable (Activar certificado) (activado de forma predeterminada)</li> <li>Key Storage Enable (Activar almacenamiento de claves) (activado de forma predeterminada)</li> <li>SHA-256 (activado de forma predeterminada)</li> <li>Disabled (Desactivado)</li> <li>Enabled (Activado) (opción activada de manera predeterminada)</li> </ul> |
|                                  | (i) NOTA: Para actualizar o degradar TPM1.2/2.0, descargue la herramienta de presentacion TPM (software).                                                                                                    |
| Computrace                       | Permite activar o desactivar el software opcional Computrace. Las opciones son:                                                                                                    |
|                                  | <ul> <li>Deactivate (Desactivar)</li> <li>Disable (Deshabilitar)</li> <li>Activate (Activar)</li> </ul>                                                                                                    |
|                                  | () NOTA: Las opciones Activate (Activar) y Disable (Desactivar) activan o desactivan esta función de forma permanente y ya no se podrá realizar ningún cambio.                                                                                                    |
|                                  | Configuración predeterminada: Deactivate (Desactivar)                                                                                                    |
| Bloqueo de                       | La opción "Enable Master Password Lockout (Activar el bloqueo de contraseña maestra)" no está seleccionada de                                                                                                    |

contraseña maestra forma predeterminada.

#### Opción

#### Descripción

Mitigación dePermite activar o desactivar las protecciones adicionales de mitigación de seguridad SIMM UEFI.seguridad SIMMConfiguración predeterminada: la opción SIMM Security (Seguridad SIMM) no está seleccionada.

### Opciones de la pantalla Secure Boot (Inicio seguro)

| Opción                   | Descripción                                                                                                    |
|--------------------------|----------------------------------------------------------------------------------------------------|
| Secure Boot Enable       | Esta opción activa o desactiva la característica de <b>Inicio seguro</b> .                                                                                                    |
|                          | Configuración predeterminada: No seleccionado                                                                                                    |
| Secure Boot Mode         | <ul> <li>Modo desplegado (predeterminado)</li> <li>Modo auditoría</li> </ul>                                                                                                    |
| Expert Key<br>Management | Le permite manipular las bases de datos con clave de seguridad solo si el sistema se encuentra en Custom Mode (Modo personalizado). La opción <b>Enable Custom Mode (Activar modo personalizado)</b> está desactivada de manera predeterminada. Las opciones son:                                                                                                    |
|                          | <ul> <li><b>PK</b> (predeterminado)</li> <li>KEK</li> <li>db</li> <li>dbx</li> </ul>                                                                                                    |
|                          | Si activa la opción <b>Modo personalizado</b> , aparecerán las opciones relevantes para <b>PK, KEK, db y dbx</b> . Las opciones son:                                                                                                    |
|                          | <ul> <li>Save to File: guarda la clave en un archivo seleccionado por el usuario</li> <li>Replace from File: reemplaza la clave actual con una clave de un archivo seleccionado por el usuario.</li> <li>Append from File: agrega una clave a la base de datos actual a partir de un archivo seleccionado por el usuario.</li> <li>Delete: elimina la clave seleccionada.</li> <li>Reset All Keys: restablece la configuración predeterminada.</li> <li>Delete All Keys: elimina todas las claves.</li> <li>NOTA: Si desactiva la opción Modo personalizado, todos los cambios realizados se eliminarán y las claves</li> </ul> |
|                          | se restablecerán a la configuración predeterminada.                                                                                                    |

### Opciones de la pantalla Intel Software Guard Extensions (Extensiones de protección del software Intel)

Opción Descripción

Intel SGX Enable

Este campo especifica que proporcione un entorno seguro para ejecutar código o guardar información confidencial en el contexto del sistema operativo principal. Las opciones son:

- Disabled (Desactivado)
- Enabled (Activado)
- · Controlado por software (predeterminado)

Opción

#### Descripción

Enclave Memory Size Esta opción establece el **Tamaño de la memoria de enclave de reserva SGX**. Las opciones son las siguientes: Las opciones son:

- 32 MB
- 64 MB
- · 128 MB

### **Opciones de la pantalla Performance (Rendimiento)**

| Opción             | Descripción                                                                                                    |
|--------------------|----------------------------------------------------------------------------------------------------|
| Multi Core Support | Este campo especifica si el proceso se produce con uno o todos los núcleos activados. El rendimiento de algunas<br>aplicaciones mejora si se utilizan más núcleos. Esta opción está activada de forma predeterminada. Permite activar<br>o desactivar la compatibilidad con varios núcleos del procesador. El procesador instalado admite dos núcleos. Si<br>activa la compatibilidad con varios núcleos, se activan dos núcleos. Si desactiva la opción Multi Core Support<br>(Compatibilidad con varios núcleos), se activa un núcleo. |
|                    | • All (todo) (habilitado de manera predeterminada)                                                                                                    |
|                    | · 1                                                                                                    |
|                    | · 2                                                                                                    |
|                    | . 3                                                                                                    |
| Intel SpeedStep    | Permite habilitar o deshabilitar la función Intel SpeedStep.                                                                                                    |
|                    | Enable Intel SpeedStep (Habilitar Intel SpeedStep)                                                                                                    |
|                    | Configuración predeterminada: la opción está activada.                                                                                                    |
| C-States Control   | Permite activar o desactivar los estados de reposo adicionales del procesador.                                                                                                    |
|                    | C-States (Estados C)                                                                                                    |
|                    | Configuración predeterminada: la opción está activada.                                                                                                    |
| Intel TurboBoost   | Permite habilitar o deshabilitar el modo Intel TurboBoost del procesador.                                                                                                    |
|                    | Enable Intel TurboBoost (default) (Habilitar Intel TurboBoost) (predeterminado)                                                                                                    |

# Opciones de la pantalla Power Management (Administración de energía)

| Opción                                     | Descripción                                                                                                    |  |
|--------------------------------------------|----------------------------------------------------------------------------------------------------|--|
| Recuperación de<br>CA                      | Permite habilitar o deshabilitar el encendido automático del equipo cuando se conecta un adaptador de CA.                                                  |  |
|                                            | Power Off (Apagado) (valor predeterminado)                                                                                                    |  |
|                                            | · Encendido                                                                                                    |  |
|                                            | Último estado de alimentación                                                                                                    |  |
| Activa la tecnología<br>Intel Speed Shift. | Esta opción se utiliza para activar o desactivar la compatibilidad con la tecnología Intel Speed Shift. Esta opción está activada de forma predeterminada. |  |

| Opción                        | Descripción                                                                                                    |
|-------------------------------|----------------------------------------------------------------------------------------------------|
| Auto On Time                  | Le permite establecer la hora en que el equipo debe encenderse automáticamente. Las opciones son: Las opciones<br>son:                                                                                                    |
|                               | <ul> <li>Disabled (Desactivado)</li> <li>Every Day (Todos los días)</li> <li>Weekdays (Días de la semana)</li> <li>Select Days (Días seleccionados)</li> </ul>                                                                                                  |
|                               | Configuración predeterminada: Disabled (Desactivado)                                                                                                    |
| Control de reposo<br>profundo | Le permite activar el sistema que está en modo de ahorro de energía mientras está apagado (S5) o en modo<br>Hibernación (S4).                                                                                                    |
|                               | <ul> <li>Disabled (Desactivado) (valor predeterminado)</li> <li>Activado solo en S5</li> <li>Activado en S4 y S5</li> </ul>                                                                                                    |
| USB Wake Support              | Permite habilitar dispositivos USB para activar el sistema desde el modo de espera.                                                                                                    |
|                               | NOTA: Esta función solo está operativa cuando está conectado el adaptador de CA. Si se extrae el adaptador de alimentación CA durante el modo de espera, la configuración del sistema desconecta la alimentación de todos los puertos USB para ahorrar batería. |
|                               | Enable USB Wake Support (Activar compatibilidad para activación USB)                                                                                                    |
|                               | Configuración predeterminada: la opción está activada.                                                                                                    |
| Wake on LAN/<br>WLAN          | Permite activar o desactivar la función que activa el equipo desde el estado de apagado mediante una señal de la<br>LAN.                                                                                                    |
|                               | <ul> <li>Disabled (Desactivado): esta opción está activada de forma predeterminada.</li> <li>LAN Only (Solo LAN)</li> <li>WLAN Only (Sólo WLAN)</li> <li>LAN or WLAN (LAN o WLAN)</li> <li>LAN con inicio PXE</li> </ul>                                        |
| Block Sleep                   | Esta opción permite bloquear entrar en estado de reposo (estado S3) en el ambiente del sistema operativo.                                                                                                    |
|                               | Block Sleep (S3 state) (Bloquear reposo, estado S3)                                                                                                    |
|                               | Configuración predeterminada: la opción está desactivada.                                                                                                    |

# Opciones de la pantalla POST Behavior (Comportamiento de POST)

 Opción
 Descripción

 NumLock LED
 Esta opción especifica si la luz LED de Bloq Num se debe activar cuando arranca el sistema.

 • Enable Numlock LED (Activar Bloq Num): Esta opción está activada.

 Keyboard Errors
 Esta opción especifica si se informan los errores relacionados con el teclado durante el arranque.

| Opción                                                    | <ul> <li>Descripción</li> <li>Enable Keyboard Error Detection (Activar detección de errores del teclado): Esta opción activada de forma predeterminada.</li> </ul>                                                          |
|-----------------------------------------------------------|----------------------------------------------------------------------------------------------------|
| Fastboot                                                  | Le permite acelerar el proceso de inicio al omitir algunos pasos de compatibilidad. Las opciones son:                                                                                                    |
|                                                           | Minimal (Mínimo)                                                                                                    |
|                                                           | • Thorough (completo) (predeterminado)                                                                                                    |
|                                                           | · Automático                                                                                                    |
| Extended BIOS                                             | Esta opción crea una demora de preinicio adicional.                                                                                                    |
|                                                           | · 0 segundos (valor predeterminado)                                                                                                    |
|                                                           | • 5 seconds (5 segundos)                                                                                                    |
|                                                           | 10 segundos                                                                                                    |
| Full Screen Logo<br>(Logotipo de la<br>pantalla completa) | . Esta opción muestra el logotipo de pantalla completa si la imagen coincide con la resolución de pantalla. La opción<br>Enable UEFI Network Stack (Activar pila de red UEFI) no está seleccionada de forma predeterminada. |
| Avisos y errores                                          | • <b>Prompt on Warnings and Errors</b> (Pedir confirmación ante advertencias y errores) (predeterminada)                                                                                                    |

- Continue on Warnings (Continuar ante advertencias)
- · Continue on Warnings and Errors (Continuar ante advertencias y errores)

# Opciones de la pantalla Virtualization support (Compatibilidad con virtualización)

| Opción              | Descripción                                                                                                    |  |
|---------------------|----------------------------------------------------------------------------------------------------|--|
| Virtualización      | Permite habilitar o deshabilitar la función Intel Virtualization Technology.<br>Enable Intel Virtualization Technology (Habilitar tecnología de virtualización de Intel) (predeterminada).   |  |
| VT para E/S directa | Activa o desactiva el uso por parte del monitor de máquina virtual (VMM) de otras funciones de hardware adicionales proporcionadas por la tecnología Intel® Virtualization para E/S directa. |  |

Enable VT for Direct I/O (Activar VT para E/S directa) (habilitado de manera predeterminada)

### Opciones de la pantalla Wireless (Inalámbrico)

#### Opción

#### Descripción

Activar dispositivo inalámbrico Le permite activar o desactivar los dispositivos inalámbricos.

- WLAN/WiGig (predeterminado)
- · Bluetooth (predeterminado)

### Opciones de configuración avanzada

### Opción

#### Descripción

ASPM

Permite configurar el nivel de ASPM.

- Auto (predeterminado)
- · Disabled (Desactivado)
- · Sólo L1

### Opciones de la pantalla Maintenance (Mantenimiento)

| Opción                                                | Descripción                                                                                                    |  |
|-------------------------------------------------------|----------------------------------------------------------------------------------------------------|--|
| Etiqueta de servicio                                  | Muestra la etiqueta de servicio del equipo.                                                                                                    |  |
| Etiqueta de recurso                                   | Permite crear una etiqueta de inventario del sistema si todavía no hay una etiqueta de inventario definida. De forma predeterminada, esta opción no está definida.                                                                                                   |  |
| SERR Messages                                         | Con este campo, es posible controlar el mecanismo de mensajes SERR. Algunas tarjetas de gráficos requieren el mensaje SERR.                                                                                                    |  |
|                                                       | • Enable SERR Messages (Habilitar mensajes SERR) es la opción predeterminada                                                                                                    |  |
| BIOS Downgrade                                        | Este campo controla la actualización del firmware del sistema a las revisiones anteriores.                                                                                                    |  |
|                                                       | Allows BIOS Downgrade (Permitir degradación del BIOS) (activado de forma predeterminada)                                                                                                    |  |
| Data Wipe                                             | Este campo permite al usuario borrar los datos de todos los dispositivos de almacenamiento interno.                                                                                                    |  |
| BIOS Recovery                                         | Permite al usuario realizar una recuperación de ciertas condiciones de BIOS dañado a partir de los archivos de<br>recuperación en la unidad de disco duro principal del usuario o en una clave USB externa. Esta opción está<br>habilitada de manera predeterminada. |  |
| First Power On Date<br>(fecha de primer<br>encendido) | Esta opción le permite establecer la fecha de propiedad. Esta opción está desactivada de forma predeterminada.                                                                                                    |  |

### Opciones de la pantalla System Log (Registro del sistema)

| Opción      | Descripción                                                                               |
|-------------|-------------------------------------------------------------------------------------------|
| BIOS Events | Permite ver y borrar eventos de la POST del programa de configuración del sistema (BIOS). |

### Opciones de la pantalla Resolución del sistema SupportAssist

| Opción           | Descripción                                                                                                |
|------------------|----------------------------------------------------------------------------------------------------|
| Auto OS Recovery | Esta opción permite controlar el flujo para inicio automático del sistema SupportAssist. Las opciones son: |
| Theshold         | Off (Apagado)                                                                                              |
|                  | • 1                                                                                                    |

Opción

#### Descripción

- 2 (activado de forma predeterminada)
- 3

 SupportAssist OS
 Permite recuperar el sistema operativo SupportAssist (desactivado de forma predeterminada)

 Recovery
 Permite recuperar el sistema operativo SupportAssist (desactivado de forma predeterminada)

### Actualización de BIOS en Windows

Se recomienda actualizar el BIOS (configuración del sistema) si se sustituye la placa base o si hay una actualización disponible. Para laptops, asegúrese de que la batería de su computadora esté totalmente cargada y conectada a una toma de corriente.

- () NOTA: Si BitLocker está activado, se debe estar suspendido antes de la actualización de BIOS del sistema y, a continuación, debe volver a activarse después de que se complete la actualización de BIOS.
- 1 Reinicie la computadora.
- 2 Vaya a Dell.com/support.
  - Escriba la Service Tag (etiqueta de servicio) o Express Service Code (código de servicio rápido) y haga clic en Submit (enviar).
  - Haga clic en **Detect Product** (Detectar producto) y siga las instrucciones que aparecen en la pantalla.
- 3 Si no puede detectar o encontrar la etiqueta de servicio, haga clic en Choose from all products (Elegir entre todos los productos).
- 4 Elija la categoría Products (Productos) de la lista.

#### INOTA: Seleccione la categoría adecuada para llegar a la página del producto.

- 5 Seleccione el modelo del equipo y aparecerá la página **Product Support (Soporte técnico del producto)** de su equipo.
- 6 Haga clic en Get drivers (Obtener controladores) y en Drivers and Downloads (Controladores y descargas).

Se abre la sección de controladores y descargas.

- 7 Haga clic en **Buscarlo yo mismo**.
- 8 Haga clic en **BIOS** para ver las versiones del BIOS.
- 9 Identifique la última versión de archivo BIOS y haga clic en **Download (Descargar)**.
- 10 Seleccione su método de descarga preferido en la ventana Please select your download method below (Seleccione el método de descarga a continuación) y haga clic en Download File (Descargar archivo). Aparecerá la ventana File Download (Descarga de archivos).
- 11 Haga clic en Save (Guardar) para guardar el archivo en su equipo.
- 12 Haga clic en **Run (ejecutar)** para instalar las configuraciones del BIOS actualizado en su equipo. Siga las instrucciones que aparecen en pantalla.
- NOTA: Se recomienda no actualizar la versión del BIOS a más de tres revisiones. Por ejemplo, si desea actualizar el BIOS desde
   1.0 a 7.0, instale la versión 4.0 en primer lugar y, a continuación, instale la versión 7.0.

### Contraseña del sistema y de configuración

#### Tabla 17. Contraseña del sistema y de configuración

| Tipo de contraseña                           | Descripción                                                                                                    |
|----------------------------------------------|----------------------------------------------------------------------------------------------------|
| System Password                              | Es la contraseña que debe introducir para iniciar sesión en el sistema.                                        |
| Setup password (Contraseña de configuración) | Es la contraseña que debe introducir para acceder y realizar<br>cambios a la configuración de BIOS del equipo. |

Puede crear una contraseña del sistema y una contraseña de configuración para proteger su equipo.

PRECAUCIÓN: Las funciones de contraseña ofrecen un nivel básico de seguridad para los datos del equipo.

- PRECAUCIÓN: Cualquier persona puede tener acceso a los datos almacenados en el equipo si no se bloquea y se deja desprotegido.
- (i) NOTA: La función de contraseña de sistema y de configuración está deshabilitada.

### Asignación de contraseña del sistema y de configuración

Puede asignar una nueva contraseña del sistema solo cuando el estado se encuentra en Not Set (No establecido).

Para acceder a System Setup (Configuración del sistema), presione <F2> inmediatamente después del encendido o el reinicio.

- 1 En la pantalla System BIOS (BIOS del sistema) o System Setup (Configuración del sistema), seleccione Security (Seguridad) y presione <Intro>.
  - Aparece la pantalla Security (Seguridad).
- 2 Seleccione System Password (Contraseña del sistema) y cree una contraseña en el campo Enter the new password (Introduzca la nueva contraseña).

Utilice las siguientes pautas para asignar la contraseña del sistema:

- Una contraseña puede tener hasta 32 caracteres.
- · La contraseña puede contener números del 0 al 9.
- · Solo se permiten letras en minúsculas. Las mayúsculas no están permitidas.
- Solo se permiten los siguientes caracteres especiales: espacio, ("), (+), (,), (-), (.), (/), (;), ([), (\), (]), (`).
- 3 Introduzca la contraseña del sistema que especificó anteriormente en el campo **Confirm new password (Confirmar nueva contraseña)** y haga clic en **OK (Aceptar)**.
- 4 Presione Esc y aparecerá un mensaje para que guarde los cambios.
- 5 Presione Y para guardar los cambios.

El equipo se reiniciará.

# Eliminación o modificación de una contraseña existente de configuración del sistema

Asegúrese de que **Password Status** (Estado de la contraseña ) esté Unlocked (Desbloqueado) en System Setup (Configuración del sistema), antes de intentar eliminar o modificar la contraseña del sistema o de configuración existente. No se puede eliminar ni modificar una contraseña existente del sistema o de configuración si **Password Status** (Estado de la contraseña) está en Locked (Bloqueado). Para acceder a la Configuración del sistema, presione F2 inmediatamente después del encendido o el reinicio.

1 En la pantalla System BIOS (BIOS del sistema) o System Setup (Configuración del sistema), seleccione System Security (Seguridad del sistema) y presione Intro.

Aparecerá la ventana System Security (Seguridad del sistema).

- 2 En la pantalla System Security (Seguridad del sistema), compruebe que la opción Password Status (Estado de la contraseña) está en modo Unlocked (Desbloqueado).
- 3 Seleccione System Password (Contraseña del sistema), modifique o elimine la contraseña del sistema existente y presione Intro o Tab.
- 4 Seleccione **Setup Password (Contraseña de configuración)**, modifique o elimine la contraseña de configuración existente y presione Intro o Tab.

### (i) NOTA: Si cambia la contraseña del sistema o de configuración, introduzca la nueva contraseña cuando se lo soliciten. Si elimina la contraseña del sistema o de configuración, confirme la eliminación cuando se lo soliciten.

- 5 Presione Esc y aparecerá un mensaje para que guarde los cambios.
- 6 Presione "Y" para guardar los cambios y salir de System Setup (Configuración del sistema). El equipo se reiniciará.

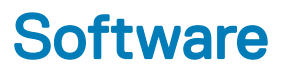

### Sistemas operativos compatibles

#### Tabla 18. Sistemas operativos compatibles

| Sistemas operativos compatibles | Descripción                                                                                                    |
|---------------------------------|----------------------------------------------------------------------------------------------------|
| Windows 10                      | <ul> <li>Windows 10 de 64 bits</li> <li>Windows 10 Professional de 64 bits</li> <li>Windows 10 National Academic (STF) de 64 bits</li> </ul> |
| Otros                           | • Ubuntu                                                                                                    |

### Descarga de los controladores de

- 1 Encienda su computadora de escritorio.
- 2 Vaya a **Dell.com/support**.
- 3 Haga clic en **Soporte de producto**, introduzca la etiqueta de servicio de su computadora de escritorio y haga clic en **Enviar**.
  - INOTA: Si no tiene la etiqueta de servicio, utilice la función de detección automática o busque de forma manual el modelo de su computadora de escritorio.
- 4 Haga clic en Drivers and Downloads (Controladores y descargas).
- 5 Seleccione el sistema operativo instalado en su computadora de escritorio.
- 6 Desplácese hacia abajo en la página y seleccione el controlador que desea instalar.
- 7 Haga clic en **Descargar archivo** para descargar el controlador para su computadora de escritorio.
- 8 Después de finalizar la descarga, vaya a la carpeta donde guardó el archivo del controlador.
- 9 Haga clic dos veces en el icono del archivo del controlador y siga las instrucciones que aparecen en pantalla.

### Controladores del conjunto de chips Intel

Compruebe si los controladores del conjunto de chips de Intel ya están instalados en el sistema.

- ✓ i System devices
  - Tan ACPI Fan
  - ACPI Fan
  - 늘 ACPI Fan
  - 📩 ACPI Fan
  - 📩 ACPI Fan
  - L ACPI Fixed Feature Button
  - L ACPI Power Button
  - ACPI Processor Aggregator
  - 📩 ACPI Thermal Zone
  - Tanta ACPI Thermal Zone
  - tomposite Bus Enumerator
  - to Dell Diag Control Device
  - to Dell System Analyzer Control Device
  - tigh Definition Audio Controller
  - tigh Definition Audio Controller
  - timer High precision event timer
  - to Intel(R) Management Engine Interface
  - to Intel(R) Power Engine Plug-in
  - 늘 Intel(R) Xeon(R) E3 1200/1500 v5/6th Gen Intel(R) Core(TM) Gaussian Mixture Model 1911
  - to intel(R) Xeon(R) E3 1200/1500 v5/6th Gen Intel(R) Core(TM) PCIe Controller (x16) 1901
  - tegacy device
  - The Microsoft ACPI-Compliant System
  - The Microsoft System Management BIOS Driver
  - To Microsoft UEFI-Compliant System
  - to Microsoft Virtual Drive Enumerator
  - to Microsoft Windows Management Interface for ACPI
  - The Microsoft Windows Management Interface for ACPI
  - The Microsoft Windows Management Interface for ACPI
  - to NDIS Virtual Network Adapter Enumerator
  - la Numeric data processor
  - PCI Express Root Complex
  - to PCI standard host CPU bridge
  - T PCI standard RAM Controller
  - pCI-to-PCI Bridge
  - The Plug and Play Software Device Enumerator
  - Programmable interrupt controller
  - to Remote Desktop Device Redirector Bus
  - by System CMOS/real time clock
  - timer System timer
  - 늘 UMBus Root Bus Enumerator

### Controlador de E/S de serie

Compruebe si los controladores de la almohadilla de contacto, la cámara IR y el teclado están instalados.

Keyboards
 Human Interface Devices
 USB Input Device
 USB Input Device
 HID Keyboard Device
 Mice and other pointing devices
 HID-compliant mouse

Figura 1. Controlador de E/S de serie

### **Controladores USB**

Compruebe si los controladores USB ya están instalados en la computadora.

#### Universal Serial Bus controllers

- Intel(R) USB 3.1 eXtensible Host Controller 1.10 (Microsoft)
- Realtek USB 2.0 Card Reader
- USB Root Hub (USB 3.0)

### Controladores de red

Instale los controladores de WLAN y Bluetooth desde el sitio de soporte de Dell.

#### Tabla 19. Controladores de red

Antes de la instalación

Bluetooth Device (Personal Area Network)

Bluetooth Device (RFCOMM Protocol TDI)

Después de la instalación

Network adapters
 Bluetooth Device (Personal Area Network)
 Bluetooth Device (RFCOMM Protocol TDI)
 Qualcomm QCA9565 802.11b/g/n Wireless Adapter
 Realtek PCIe GBE Family Controller
 WAN Miniport (IKEv2)
 WAN Miniport (IP)
 WAN Miniport (IPv6)
 WAN Miniport (L2TP)
 WAN Miniport (Network Monitor)
 WAN Miniport (PPPOE)
 WAN Miniport (SSTP)

### Audio Realtek

Compruebe si los controladores de audio ya están instalados en la computadora.

#### Tabla 20. Audio Realtek

Antes de la instalación

Sound, video and game controllers
 Intel(R) Display Audio

Después de la instalación

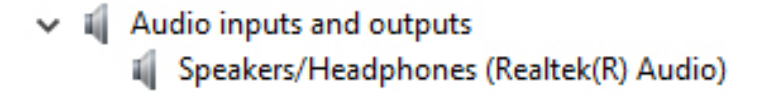

### Controladores ATA de serie

Instale el último controlador de almacenamiento Intel Rapid para un mejor rendimiento. No se recomienda el uso de los controladores de almacenamiento de Windows predeterminados. Compruebe si la computadora tiene instalados los controladores ATA de serie.

✓ Storage controllers

Sa Microsoft Storage Spaces Controller

6

### Cómo ponerse en contacto con Dell

### (i) NOTA: Si no tiene una conexión a Internet activa, puede encontrar información de contacto en su factura de compra, en su albarán de entrega, en su recibo o en el catálogo de productos Dell.

Dell proporciona varias opciones de servicio y asistencia en línea y por teléfono. La disponibilidad varía según el país y el producto y es posible que algunos de los servicios no estén disponibles en su área. Si desea ponerse en contacto con Dell para tratar cuestiones relacionadas con las ventas, la asistencia técnica o el servicio de atención al cliente:

#### 1 Vaya a **Dell.com/support.**

- 2 Seleccione la categoría de soporte.
- 3 Seleccione su país o región en la lista desplegable Elija un país o región que aparece al final de la página.
- 4 Seleccione el enlace de servicio o asistencia apropiado en función de sus necesidades.